## Add a Course Fee through Student Financials

**Purpose**: Use this document as a reference for how to add a course fee in ctcLink.

Audience: Student Financials staff

You must have at least one of these local college managed security roles:

- ZD SACR SF Local Config
- ZZ SACR SF Charges Fees Config

If you need assistance with the above security roles, please contact your local college supervisor or IT Admin to request role access.

## Navigation: Set Up SACR > Product Related > Student Financials > Course and Class Fees > Course Fees

- 1. The **Course Fees** page displays.
- 2. Select the Add a New Value tab.
- 3. Enter the SetID.
- 4. Enter or search for the **Course ID**.
- 5. Select the **Add** button and the **Course Fees** tab page displays.
- 6. Within the **Term / Session** section:
  - A. Enter the **Term**.
    - The Term is when the fee should apply.
  - B. Select the **Charge Method** drop-down and choose:
    - I. Always This is the default option and most courses should have this Charge Method.
    - II. Not include in term tuition Only use if the class should not charge tuition.
  - C. *Optional:* Select the **Charge for Wait Listed Class** checkbox.
    - Only select this checkbox if you want students to be charged the Course Fee while on a Wait List.
  - D. Ensure the Include in Pro-rata checkbox is selected.
  - E. Ensure that the Include in other Withdrawal checkbox is selected.
- 7. Select the **Course Sub Fees** tab and the Course Sub Fees tab displays.
- 8. Within the Sub Fees sub-section:
  - A. Enter or search for the **Account Type**.
  - B. Enter or search for the **Item Type**.
  - C. Ensure the **Use Criteria Fee Trigger** radio button is selected.

- D. The **Course Rate ID** field remains blank.
- E. The Fee Amt Equation field remains blank.
- F. Fee Amount Options:
  - I. If you are charging per unit, enter the appropriate dollar amount in the **Amount/Unit** field.
  - II. If you are charging a flat amount, enter the appropriate dollar amount in the **Flat Amount** field.
    - You can only use one option or the other. You cannot use both the Amount/Unit and Flat Amount fields combined.
  - III. **Minimum Amount/Maximum Amount:** These fields only apply to this class section and would only be used if charging per unit. Do not use.
- G. Enter or search for the Adjustment Code: STD (Standard).
- H. Enter or search for the **Due Date Code**: **STD** (*Standard*).
- I. Optional: Enter or search for the Waiver Group.
  - These are college-specific. Please refer to your business process.
- J. *Optional*: To add multiple fees, select the **Add a New Row [+]** button within the **Sub Fees** sub-section and repeat steps A through I.
- 9. Select the **Save** button.
- 10. Process complete.

|                     |                           |                     | Find View All        | First 🕚 1 of 1 🕟 La                                                                                                    |
|---------------------|---------------------------|---------------------|----------------------|----------------------------------------------------------------------------------------------------|
| Component           | Institution               | Campus              | Location             |                                                                                                    |
| Term / Session      |                           | F                   | ind View All         | First 🕢 1 of 1 🕟 Last                                                                                                    |
| Term:               |                           | Session:            | Audit Rate specified |                                                                                                    |
| Sub Fees            |                           | Fi                  | nd View All          | First 🕢 1 of 1 🕟 Last                                                                                                    |
| *Account Type       | Q                         |                     |                      | + -                                                                                                    |
| *Item Type          | Q                         |                     |                      |                                                                                                    |
| Fee Trigger 🔍 Us    | e Criteria O Use Equation |                     |                      |                                                                                                    |
|                     | Q                         |                     |                      |                                                                                                    |
| Course Rate ID      | Q                         | Fee Amt Equation    |                      | Q                                                                                                    |
| Amount/Unit         | 0.00                      | Flat Amount         |                      | 0.00                                                                                                    |
| Amount/Unit (Audit) | 0.00                      | Flat Amount (Audit) |                      | 0.00                                                                                                    |
| Minimum Amount      | 0.00                      | Maximum Amount      |                      | 0.00 USD                                                                                                    |
| *Adjustment Code    | Q                         | *Due Date Code      | 0                    | L Contraction of the second second seco |
| Waiver Group        | Q                         |                     |                      |                                                                                                    |
|                     | aluda HECS Students       |                     |                      |                                                                                                    |
| Exe                 | ciude HEC3 Students       |                     |                      |                                                                                                    |

## **Video Tutorial**

The video below demonstrates the process actions described in the steps listed above. There is no audio included with this video. Select the play button to start the video.

## **View Tutorial Via Panopto**

View the external link to <u>Add a Course Fee through SF</u>. This link will open in a new tab/ window.